### PARA CANCELAR CUOTAS DEBES INGRESAR AL SIGUIENTE LINK, ES DESDE SU NAVEGADOR.

https://uahc.umas.cl/Alumnos/login

## Debes ingresar con tu mail institucional y clave

| 1                                 |                                       |
|-----------------------------------|---------------------------------------|
|                                   |                                       |
| Portal de estudiantes             | Bienvenido al portal de estudiantes   |
|                                   | Al ingresar podrás:                   |
|                                   | > Iniciar tu proceso de matrícula     |
| Iniciar sesión en correo Academia | > Ver tu información académica        |
|                                   | > Consultar tu información financiora |
|                                   | > Realizar otros procesos más         |
| Con la tecnología de Bettersoft   |                                       |

2.- DIGITAS TUS DATOS Y SE DESPLIEGA TU PLATAFORMA.

• PARA CANCELAR LAS CUOTAS DEBES PINCHAR EN MIS FINANZAS.

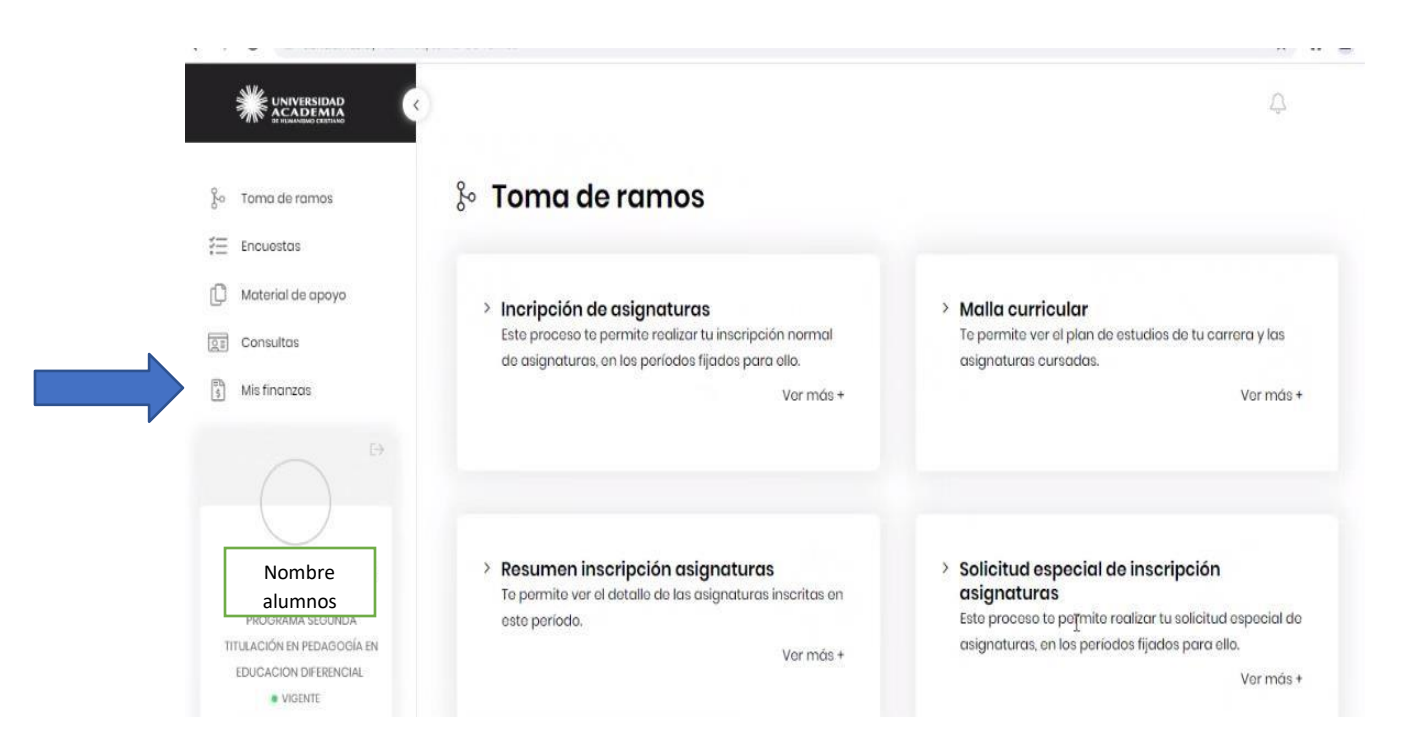

### 3. Una vez entras en MIS FINANZAS, DESPLEGARÁ LAS CUOTAS.

Te mostrará las cuotas vigentes y vencidas.

Seleccionas la (s) cuota (s) a pagar y pinchas el botón pagar

En pantalla Mis finanzas, Opción Pago de cuotas, pinchar ver +, deslizar hacia abajo para ver sus cuotas por pagar.

|                                    |                                                                                  |                         |                                                                                             | 0 16 |      |       | - |
|------------------------------------|----------------------------------------------------------------------------------|-------------------------|---------------------------------------------------------------------------------------------|------|------|-------|---|
| v o u danciumasici                 | Autimos/mis manzas                                                               |                         |                                                                                             | ~ [] | A    |       | • |
|                                    |                                                                                  |                         |                                                                                             |      |      | Ģ     |   |
| o Toma de ramos                    | 🕏 Mis finanzas                                                                   |                         |                                                                                             |      |      |       |   |
| Encuestas                          |                                                                                  |                         |                                                                                             |      |      |       |   |
| ] Material de apoyo                | > Consulta financiera                                                            |                         | > Consulta de cuentas                                                                       |      |      |       |   |
| Consultas                          | Te permite ver la consulta financiera.                                           |                         | Te permite revisar tus compromisos pendientes.                                              |      |      |       |   |
| Mis finanzas                       |                                                                                  | Ver más +               |                                                                                             |      | Vern | nás + |   |
| 2 Perfil                           |                                                                                  |                         |                                                                                             |      |      |       |   |
| 2 Correo                           |                                                                                  |                         |                                                                                             |      |      |       |   |
|                                    | > Pago de cuotas<br>Te permite pagar tus cuotas onlino.                          |                         | <ul> <li>Certificados online</li> <li>To permite emitir tus certificados online.</li> </ul> |      |      |       |   |
| PATRICIA YOVANA SOTO               |                                                                                  | Ver más +               |                                                                                             |      | Vern | nás + |   |
| ASCENCIO //<br>PROGRAMA DE SEGUNDA |                                                                                  |                         |                                                                                             |      |      |       |   |
| TITULACIÓN EN PEDAGOGÍA            |                                                                                  |                         |                                                                                             |      |      |       |   |
| BASICA CON MENCION EN              |                                                                                  |                         |                                                                                             |      |      |       |   |
| APREN                              |                                                                                  |                         |                                                                                             |      |      |       |   |
| VIGENTE                            | > Historial De certificados<br>Te permite revisar los certificados aenerados y o | btener los certificados | -                                                                                           |      |      |       |   |

### PINCHAS "VER MAS" Y SE DESPLIEGAN LAS CUOTAS VENCIDAS Y POR VENCER

Mis finanzas

# Pago de cuotas

| > Datos de | el alumno         |          |         |               |         |     |                  |      |
|------------|-------------------|----------|---------|---------------|---------|-----|------------------|------|
| Nombr      | e:                | Código   |         | Carr          | era:    |     | Año<br>ingresado |      |
|            |                   |          | (\$)    | <i>(5)</i> co | oranzas | (5) | (\$)             |      |
| 30-10-2021 | CUOTA<br>CONTRATO | 36029108 | 191.232 | 0             | 0       | 0   | 191.232          | ente |
| 30-11-2021 | CUOTA<br>CONTRATO | 36029109 | 191.232 | 0             | 0       | 0   | 191.232 Vic      | ENTE |
| 20-12-2021 | CUOTA             | 36029110 | 191.232 | 0             | 0       | 0   | 191.232          | ENTE |

4.- UNA VEZ SELECCIONAS LAS CUOTAS, SELECCIONAS EL MEDIO DE PAGO POR EL QUE DESEAS CANCELAR.

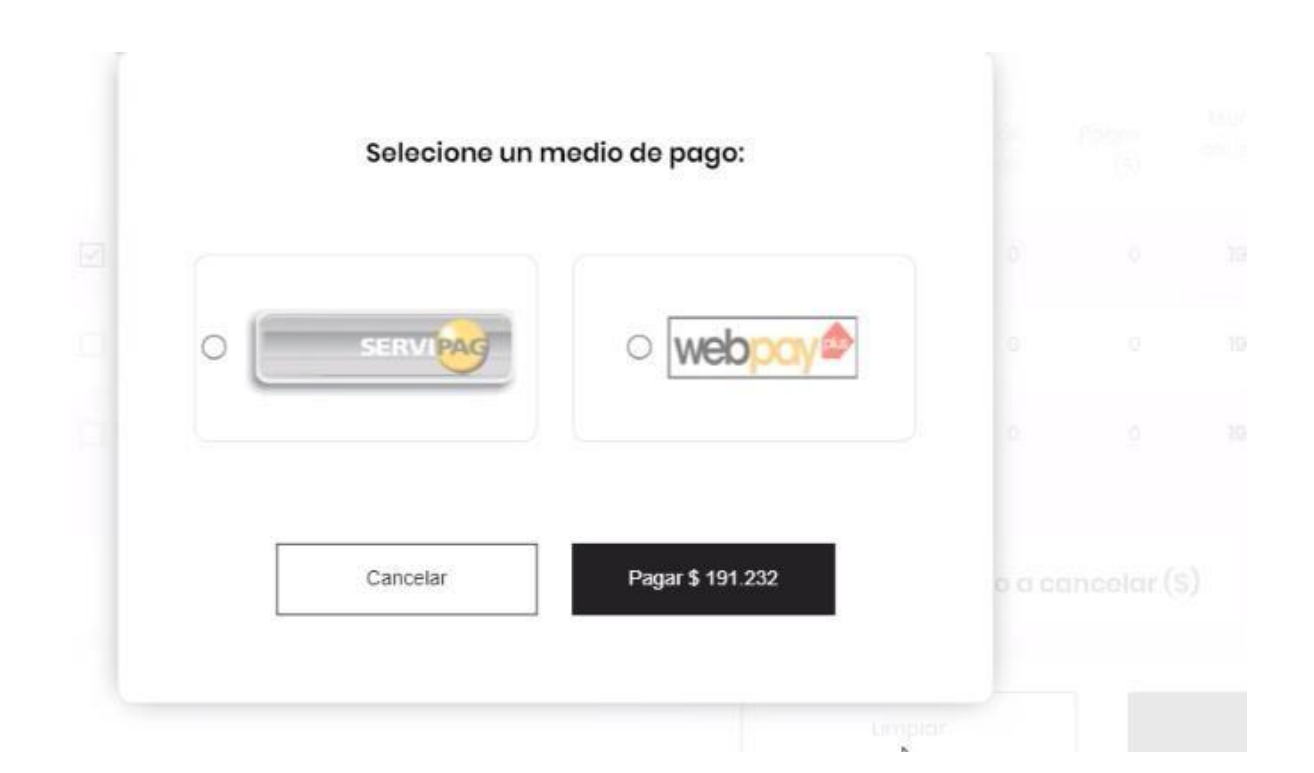

### **PINCHAR PAGAR**

|    | Selecione un n | nedio de pago:   |  |  |
|----|----------------|------------------|--|--|
|    |                |                  |  |  |
| 0  | SERVIPAG       | ⊙ webpoy⊅        |  |  |
|    |                |                  |  |  |
| Γ  | Cancelar       | Pagar \$ 191.232 |  |  |
| 07 |                |                  |  |  |

## CONFIRMAS EL PAGO, Y SELECCIONAS PAGAR

|                          | Confirmación de po            | iĝo                |
|--------------------------|-------------------------------|--------------------|
| Nombre: Nombre alumno(a) | <b>B</b> Monto:<br>\$ 191.232 | 🚾 Orden de compra: |
|                          | ancelar                       | Pagar \$ 191.232   |
|                          |                               |                    |

## AHORA, DESPLIEGA ESTA PAGINA Y SELECCIONAS EL MEDIO DE PAGO A UTILIZAR.

| Estás pagando en:                                                    | Monto a pagar:<br>\$191.232 |
|----------------------------------------------------------------------|-----------------------------|
| Selecciona tu medio de pago:                                         |                             |
| Débito                                                               | Crédito                     |
| <b>`ONEDAY.</b><br><sup>Transbark</sup> ຢູ່ໃຫຼ<br>y otras billeteras | Prepago                     |
| < Anular compra y volver al comercio                                 |                             |